## 地図スクロール(地図を動かす)

## 微調整をする

微調整は、平面地図画面のみ行うことができます。
※3D地図画面の場合は、平面地図画面にしてください。
(方位)を切り替える」B-15
※走行中 (微調整)は暗くなり選択できません。

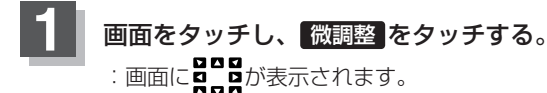

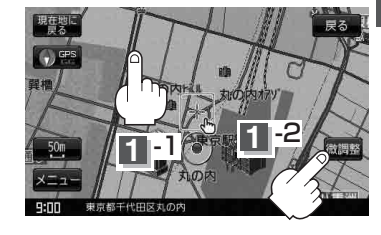

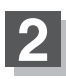

## 動かしたい方向の矢印をタッチする。

:動かしたい方向に一定の速度でスクロールされ ます。

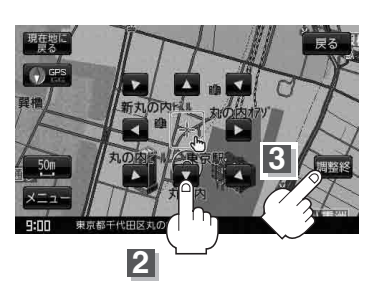

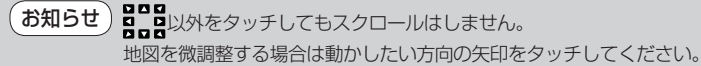

3

## 設定を終わるには、調整終をタッチする。

:スクロール画面に戻ります。

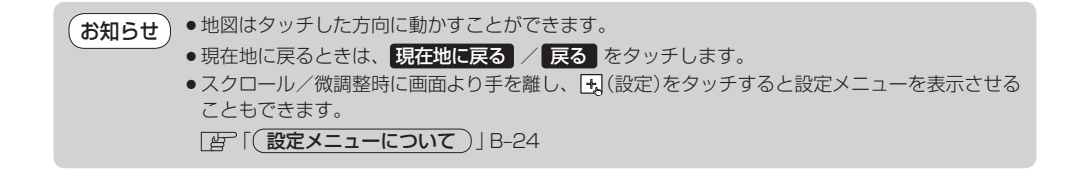